## **Installing the Software**

The TapeTrack TapeMaster Software installs automatically via an InstallShield installer.

Locate the executable you downloaded, setup.exe, and double click to initiate the installation.

| 🦊   🛃 📙 🖛   Downlo | pads                                          |          |
|--------------------|-----------------------------------------------|----------|
| File Home Sha      | ire View                                      |          |
| ← → ~ ↑ 🕹 >        | This PC > Downloads                           |          |
| ,<br>This PC       | <ul> <li>Name</li> <li>✓ Today (1)</li> </ul> | Da       |
| Desktop            | Setup.exe                                     | 11,      |
| 🕂 Downloads        |                                               |          |
| ♪ Music            |                                               |          |
|                    | **·****···························            | when how |

Click Next > to start the Install Shield Wizard.

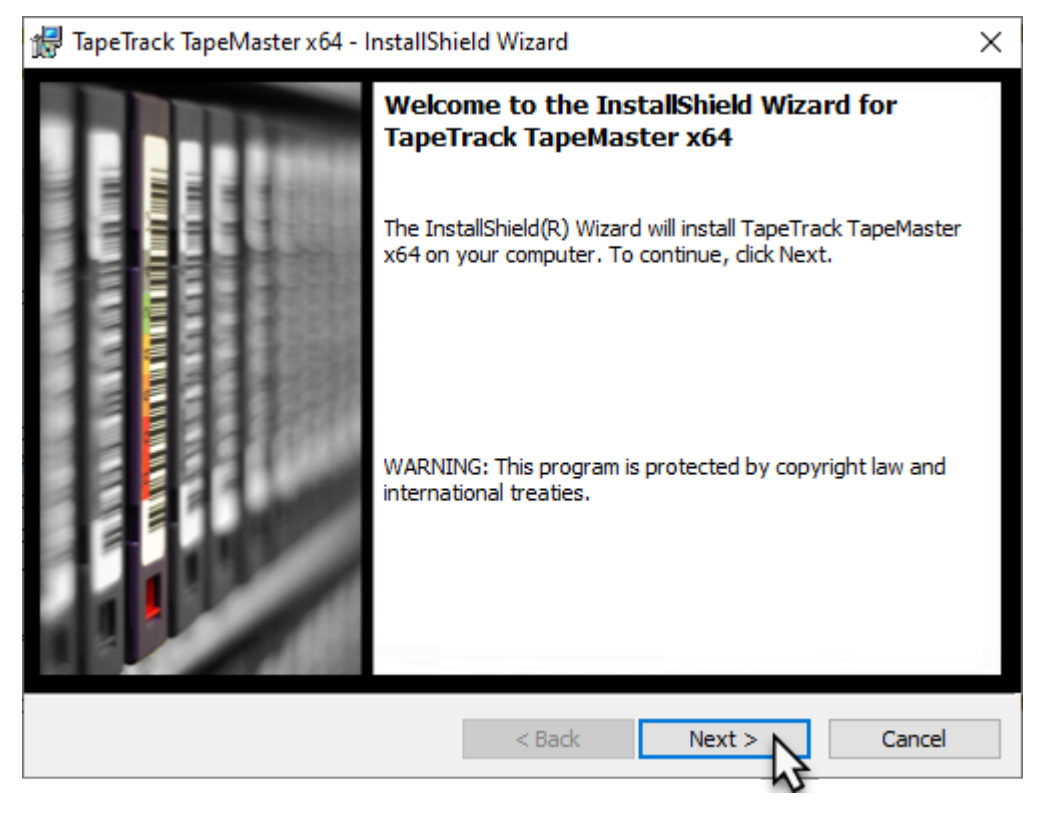

After reading and agreeing to the License Agreement click I accept the terms in the license agreement and Next > to proceed

うくてしていていていてい

| 🞲 TapeTrack TapeMaster x64 - InstallShield Wizard                                                                                                    | $\times$ |  |  |  |
|----------------------------------------------------------------------------------------------------|----------|--|--|--|
| License Agreement                                                                                                    |          |  |  |  |
| Please read the following license agreement carefully.                                                                                                    | <u>e</u> |  |  |  |
| TapeTrack Software Installation Terms and Conditions                                                                                                    | ^        |  |  |  |
| This installer contains software that is the intellectual property of GazillaByte which is protected by international copyright laws. This software is hereby referred to as the "TapeTrack Software". |          |  |  |  |
| Before continuing with this installation you should read these Terms and Condition carefully.                                                                                                    | s        |  |  |  |
| 1. Software License Grant                                                                                                    |          |  |  |  |
| These Terms and Conditions do not grant you a right to use the TapeTrack Software.                                                                                                    |          |  |  |  |
| The right to use TeneTree's Software is granted in a TeneTree's End Hear License                                                                                                    | ~        |  |  |  |
| Accept the terms in the license agreement Print                                                                                                    |          |  |  |  |
| o not accept the terms in the license agreement                                                                                                    |          |  |  |  |
| InstallShield                                                                                                    |          |  |  |  |
| < Back Next > Cance                                                                                                    | I        |  |  |  |

Confirm the installation directory is correct,

or click Change to select another installation directory. Click Next > to proceed.

| 🖟 TapeTrac             | k TapeMaster x64 - InstallShield Wizard                                                                 | ×      |
|------------------------|----------------------------------------------------------------------------------------------------|--------|
| Destinati<br>Click Nex | on Folder<br><pre>kt to install to this folder, or click Change to install to a different folder.</pre> | 0      |
| Þ                      | Install TapeTrack TapeMaster x64 to:<br>C:\Program Files\TapeTrack\TapeTrack TapeMaster\                | Change |
|                        |                                                                                                    |        |
|                        |                                                                                                    |        |
|                        |                                                                                                    |        |
| InstallShield -        | < Back Next >                                                                                           | Cancel |
|                        |                                                                                                    | Suncer |

## Click Install to begin the installation

| 🕼 TapeTrack TapeMaster x64 - InstallShield Wizard                                                           | ×        |
|----------------------------------------------------------------------------------------------------|----------|
| Ready to Install the Program                                                                                |          |
| The wizard is ready to begin installation.                                                                  | <u>u</u> |
| Click Install to begin the installation.                                                                    |          |
| If you want to review or change any of your installation settings, click Back. Click Ca<br>exit the wizard. | ncel to  |
|                                                                                                    |          |
|                                                                                                    |          |
|                                                                                                    |          |
|                                                                                                    |          |
|                                                                                                    |          |
|                                                                                                    |          |
| InstallShield                                                                                               |          |
| < Back                                                                                                    | Cancel   |
| N                                                                                                    |          |

## Click Finish to exit the installer.

| 🙀 TapeTrack TapeMaster x64 - InstallShield Wizard |                                                                                                    | $\times$ |
|---------------------------------------------------|----------------------------------------------------------------------------------------------------|----------|
|                                                   | InstallShield Wizard Completed<br>The InstallShield Wizard has successfully installed TapeTrack<br>TapeMaster x64. Click Finish to exit the wizard. |          |
|                                                   | < Back Finish Cancel                                                                                                    |          |

From: https://rtfm.tapetrack.com/ - **TapeTrack Documentation** 

Permanent link: https://rtfm.tapetrack.com/include/install\_master?rev=1636593759

Last update: 2025/01/21 22:07

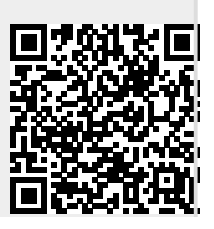